## Suche nach und Zugriff auf Springer-Ebooks lizensiert für die DHBW Karlsruhe:

1. Rufen Sie die Homepage der Bibliothek auf <u>www.bibliothek.kit.edu</u> Klicken Sie auf "KIT-Katalog Classic"

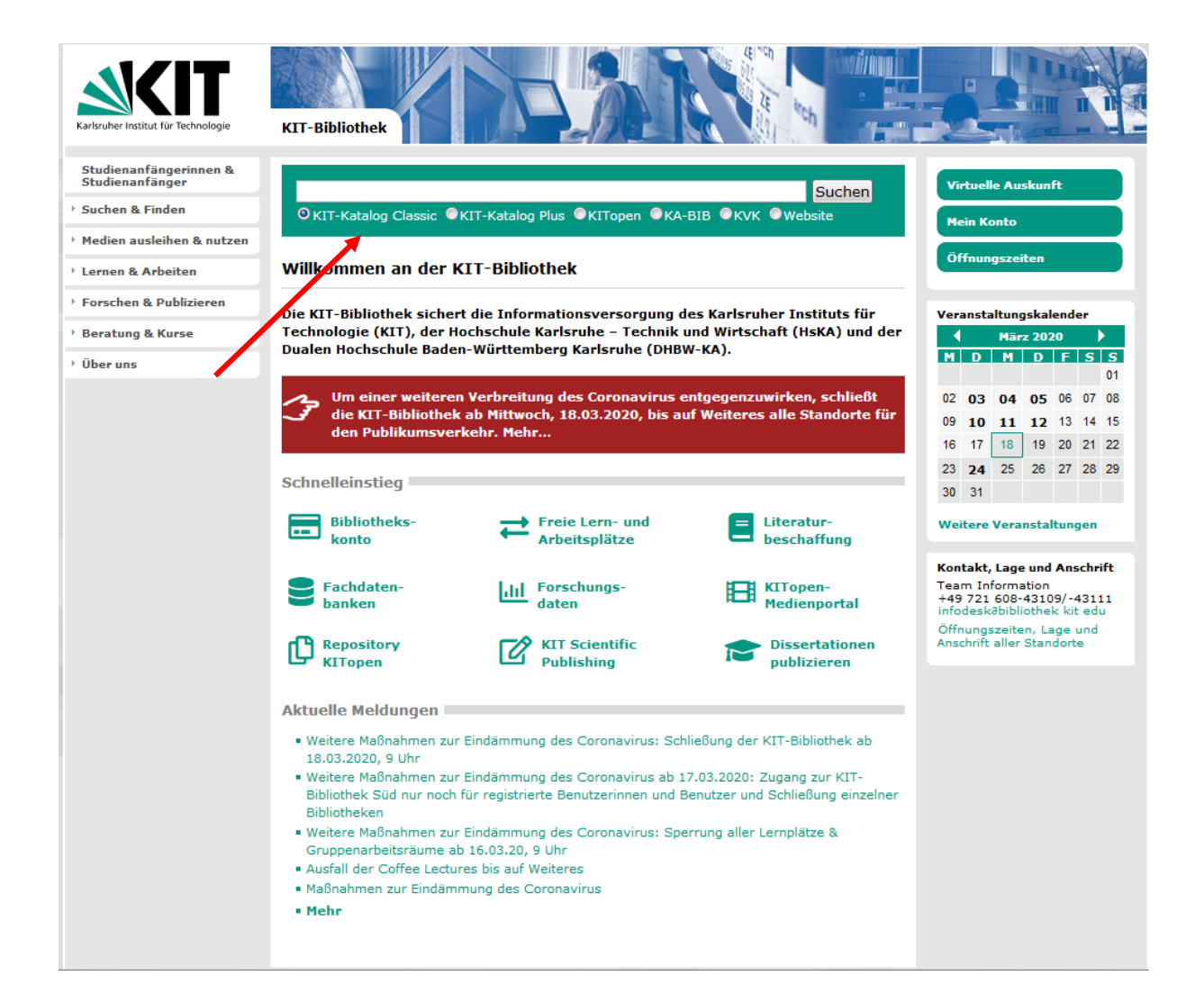

2. Klicken Sie auf "Erweiterte Suche":

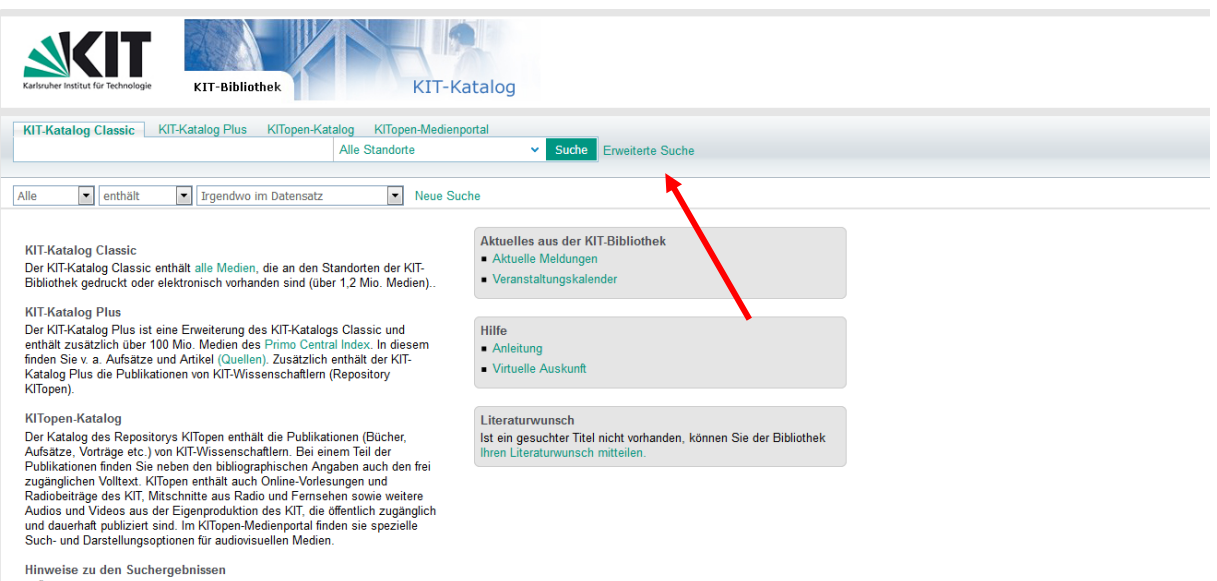

- Über den Button "Get It" erhalten Sie weitere Angaben zu den Standorten und der Verfügbarkeit.
- Bei elektronischen Medien, die von der KIT-Bibliothek lizenziert oder frei zugänglich sind, führt "Get It" direkt zum Volltext.
- Medien, die Sie im KIT-Katalog Plus oder KITopen-Katalog finden, die aber nicht in der KIT-Bibliothek vorhanden sind, können Sie per Femleihe bestellen.

 Wählen Sie als Suchaspekt "Verlag" und geben Sie in das Suchfeld "Springer" ein Wählen Sie im Feld Ressourcetyp: Bücher Wählen Sie im Feld Suchbereich: Duale Hochschule Karlsruhe Klicken Sie auf "Suche"

| KIT-Bibliothek                                                                                                    | atalog                                                                                                 | ¥ |
|----------------------------------------------------------------------------------------------------|----------------------------------------------------------------------------------------------------|---|
| KIT-Katalog Classic KIT-Katalog Plus KITopen-Katalog KITopen-Medier                                                                                                    | portal                                                                                                 |   |
| AND Verlag venthalt springer                                                                                                    | Ressourcetyp: Bücher                                                                                   |   |
| Verfasser v enthält v                                                                                                    | Sprache: Alle Sprachen                                                                                 |   |
| AND 💌                                                                                                    | Suchbereich: - Duale Hochschule Karlsruhe                                                              |   |
| Jahr 💌 enthält 💌                                                                                                    |                                                                                                    |   |
| Suche Clear Einfache Suche Neue Suche                                                                                                    | -                                                                                                    |   |
| KIT-Katalog Classic<br>Der KIT-Katalog Classic enthält alle Medien, die an den Standorten der KIT-<br>Bibliothek gedruckt oder elektronisch vorhanden sind (über 1,2 Mio. Medien)                                                                                                    | Aktuelles aus der KIT-Bibliothek<br>• Aktuelle Meldungen<br>• Veranstaltungskalender                   |   |
| KIT-Katalog Plus                                                                                                    | 1116-                                                                                                  |   |
| enthält zusätzlich über 100 Mio. Medien des Primo Central Index. In diesem                                                                                                    | Anleitung                                                                                              |   |
| Inden Sie V. a. Autsatze und Artikel (Quellen). Zusatzlich enthalt der KII-<br>Katalog Plus die Publikationen von KIT-Wissenschaftlern (Repository<br>KITopen).                                                                                                    | Virtuelle Auskunft                                                                                     |   |
| KITopen-Katalog                                                                                                    | Literaturwunsch                                                                                        |   |
| Der Katalog des Repositorys KITopen enthält die Publikationen (Bücher,<br>Aufsätze, Vorträge etc.) von KIT-Wissenschaftlern. Bei einem Teil der                                                                                                    | Ist ein gesuchter Titel nicht vorhanden, können Sie der Bibliothek<br>Ihren Literaturwunsch mitteilen. |   |
| Publikationen finden Sie neben den bibliographischen Angaben auch den frei<br>zugänglichen Volltext. KTopen enthält auch Online-Vorlesungen und<br>Radiobeiträge des KT, Mitschnitte aus Radio und Fernsehen sowie weitere<br>Audios und Videes aus der Eigenproduktion des KT, die offentlich zugänglich<br>und dauerhaft publiziert sind. Im KTopen-Medienportal finden sie spezielle<br>Such- und Darstellungsoptionen für audiovisuellen Medien. |                                                                                                    |   |
| Hinweise zu den Suchergebnissen                                                                                                    |                                                                                                    |   |
| <ul> <li>Über den Button "Get It" erhalten Sie weitere Angaben zu den Standorten<br/>und der Verfügbarkeit.</li> </ul>                                                                                                    |                                                                                                    |   |
| <ul> <li>Bei elektronischen Medien, die von der KIT-Bibliothek lizenziert oder frei<br/>zugänglich sind, führt "Get It" direkt zum Volltext.</li> </ul>                                                                                                    |                                                                                                    |   |
| <ul> <li>Medien, die Sie im KIT-Katalog Plus oder KITopen-Katalog finden, die aber</li> </ul>                                                                                                    |                                                                                                    |   |

## 4. Wählen Sie im linken Bereich bei den sogenannten Facetten den Ressourcetyp "Bücher elektronisch"

| KIT-Bibliothek KIT-Katalog                                                                                                    |                                                                                                    |         |  |  |
|----------------------------------------------------------------------------------------------------|----------------------------------------------------------------------------------------------------|---------|--|--|
| KIT-Katalog Classic     KIT-Katalog Plus       Verlag     enthält     s       AND         Verfasser     enthält     s       AND         Jahr     enthält     s       Sucht     coor     Einfache Suche Neue Such | e KITopen-Katalog KITopen-Medienpotal  Fringer  Erscheinungsjahr: Frigendein Jahr  Fringer  Erscheinungsjahr: Frigendein Jahr  Frigendein Jahr |         |  |  |
| RSS Meine Ergebnisse eingrenzen Ressourcetyp (Classic)                                                                                                    | Results 1 - 10 of 12.298 für - Duale Hochschule Karlsruhe     sortiert nach: Datum v       Image: Sortian Specific Section 10 - Section 10 - Section 10                                                  | 12345 🔸 |  |  |
| Bücher, elektronisch (11.455)<br>Bücher, gedruckt (843)<br>Lehrbücher (179)<br>Zeitschriften (4)<br>Mehr Optionen ~<br>Erscheinungsdatum                                                                         | Buch E Gett  Europäische Union und Währungsunion in der Dauerkrise : Analysen und Konzepte für einen Neuanfang / von Dirk Meyer Meyer Meyer Dirk [VerfassenIn] 2020; Springer eBooks. Business and Economics                                                                                                    |         |  |  |
| Vor 1975 (432)<br>1975 bis 1986 (904)<br>1986 bis 1996 (900)<br>1997 bis 2008 (2.195)<br>Nach 2008 (7.866)                                                                                                    | Gett      Werkstoff Gias : alter Werkstoff mit großer Zukunft / Helmut A. Schaeffer, Roland Langfeld.     Schaeffer, Helmut A. [Verfasserin]     2020 ; Technik im Fokus ; Springer eBook Collection                                                                                                    |         |  |  |
| Sprache<br>Deutsch (8.076)<br>Englisch (3.850)<br>Französisch (285)<br>Mehr Optionen ~                                                                                                    | Buch E Gett<br>Digital Detox im Arbeitsleben : Methoden und Empfehlungen für einen gesunden Einsatz von Technologien / von<br>Viktoria Welledits, Uchristian Schmidkonz, Patricia Kraft<br>Welledits, Uchrona [Verlassen]<br>Duch Schmidter Springer eBooks. Business and Economics                                                                                                    |         |  |  |
| racingebiet<br>Wirtschaftwissenschaft (4.328)<br>Mathematik (1.996)<br>Medizin (1.381)<br>Informatik (989)                                                                                                    | E Gett     Beim Lahmen lemt man Hinken : Wie Sprichwörter Ihr Unternehmen voranbringen – wenn Sie diese beachten / von Holm Lahdrock Landrock Holm Nofassendi                                                                                                    |         |  |  |

 Sie erhalten nun eine Liste aller f
ür die DHBW Karlsruhe lizensierten Springer-Ebooks. Über die Facetten im linken Bereich, k
önnen Sie die Treffer noch nach Erscheinungsjahr, Fachgebiet usw. filtern.

Durch einen Klick auf den Button "Get it" gelangen zum Volltext auf SpringerLink.

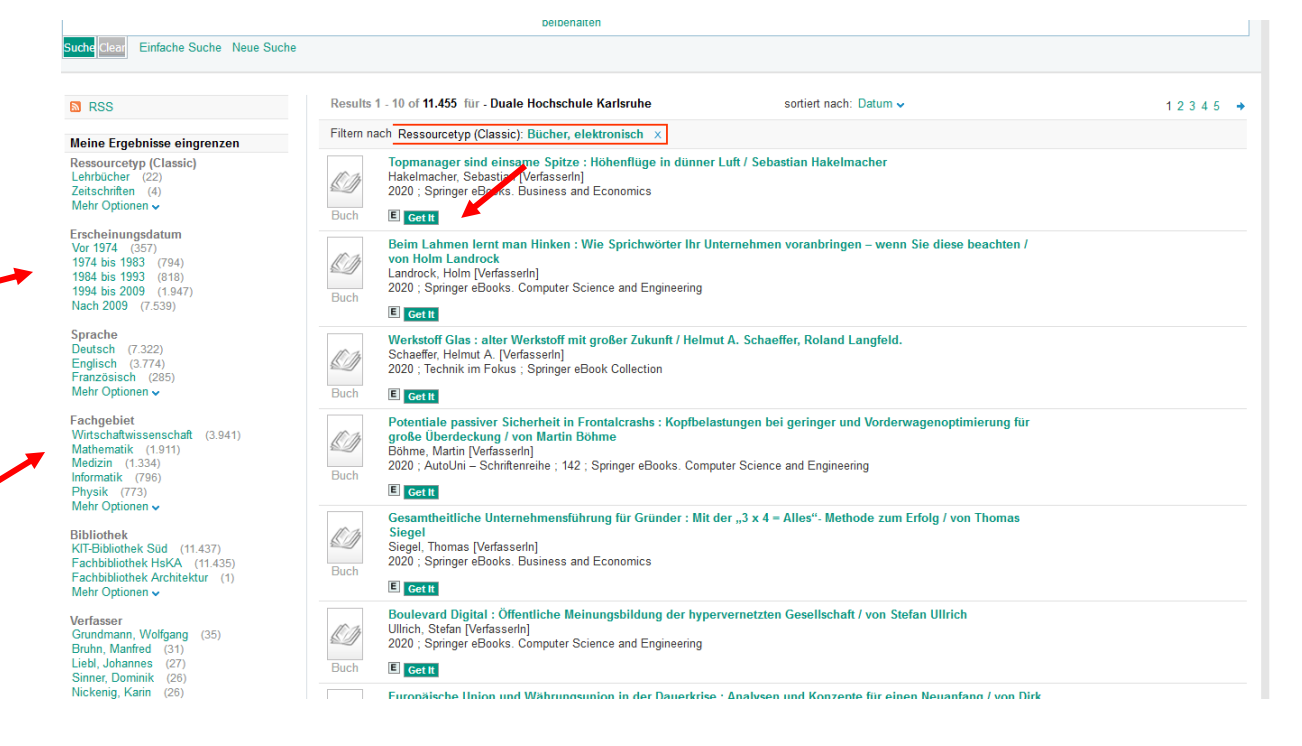

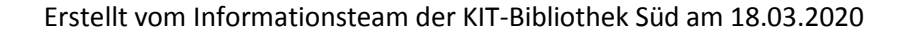

6. Wenn Sie korrekt über vpn oder Shibboleth (s. Anleitung Login von außerhalb des Campus) in das Netz der DHBW eingeloggt sind, können Sie nun über den Link "Download book PDF" das E-Book herunterladen und lesen.

| 🖄 Springer L                                                                                                    | ink                                                                                                    | Search <b>Q</b> Home • Log in |
|----------------------------------------------------------------------------------------------------|----------------------------------------------------------------------------------------------------|-------------------------------|
| Understanding<br>Spitze<br>Understanding<br>Understanding | Topmanager sind einsame Spitze         Höhenflüge in dünner Luft         Authors (view affiliations)         Sebastian Hakelmacher         Book       13k         Download book PDF       Download book EPUB         Table of contents (23 chapters)       About this book |                               |
|                                                                                                    | Access to this content is enabled by KIT Library                                                                                                    |                               |
|                                                                                                    | Front Matter PDF :<br>Pages IXVIII                                                                                                    | <u>k</u>                      |
| We use cookies to personalise<br>about your use of our site with<br>manage your preferences in M                                                                                                    | content and ads, to provide social media features and to analyse our traffic. We also share information<br>our social media, advertising and analytics partners in accordance with our Privacy Statement. You can<br>prace Conference                                      | > Manage Cookies 🗸 OK 🛞       |